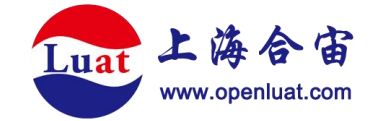

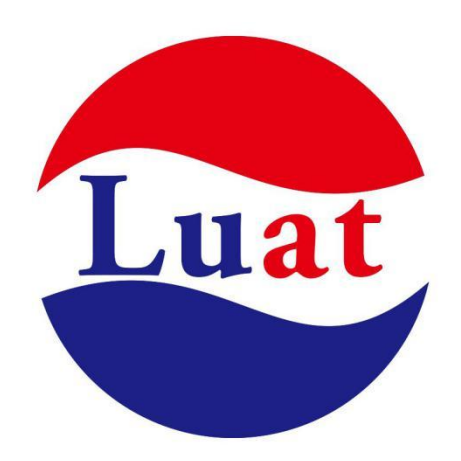

# 开发板 Core\_Air780EP 使用说明

| 文档名  | 开发板 Core_Air780EP 使用说明 |  |  |
|------|------------------------|--|--|
| 作者   | Mamengyang             |  |  |
| 修改日期 | 2024.10.25             |  |  |
| 版本   | 1.0.1                  |  |  |
| 文档状态 | 释放                     |  |  |

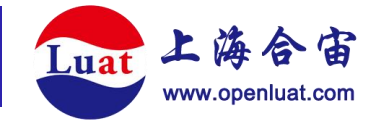

| 概述      |
|---------|
| 开发板配置   |
| 管脚定义4   |
| 外设分布    |
| 使用说明8   |
| 供电8     |
| 开机关机9   |
| 固件升级 11 |
| 天线12    |

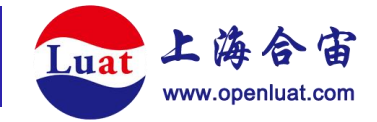

## 概述

CORE-AIR780EP 开发板是合宙通信推出的基于 Air780EP 模组所开发的,包含电源, SIM 卡,USB,天线,音频等必要功能的最小硬件系统。以方便用户在设计前期对 Air780EP 模块进行性能评估,功能调试,软件开发等用途。

## 开发板配置

- 一代 IPEX 天线连接器
- 4G 弹簧天线
- 一个下载/调试串口,三个通用串口
- IO 口默认电平 3.3V (1.8V 可调)
- 支持 USB 5V 直接供电
- 自弹式 Micro SIM 卡座
- 1个电源指示灯,1个网络指示灯
- 标准 2.54mm 邮票孔,兼容排针
- 模组厚度 1.7mm
- 1 路 I2S 接口,支持外置 codec
- 2路 SPI 接口
- 3个按键(开机键,下载模式键,复位键)
- 4 路 ADC 接口
- 2路I2C接口

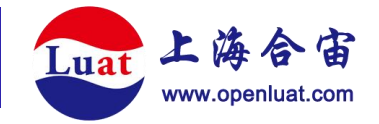

管脚定义

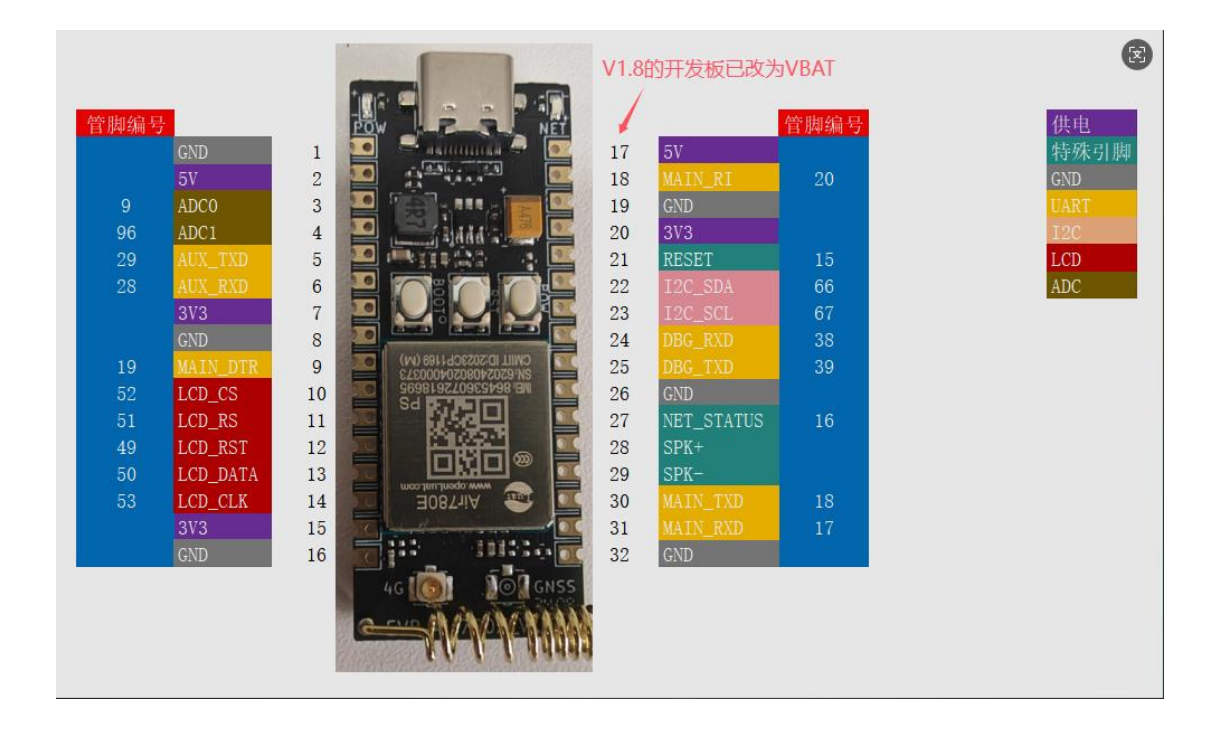

注意: 1. 以上 PinOut 图示, 对应的 V1.8 的开发板, 版本号在板子丝印上可查阅。

2. V1.8 的开发板 17 脚改为 VBAT。

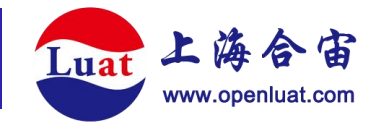

管脚功能说明:

| 编号 | 名称         | 模块管脚<br>编号 | 描述                               | 复用功能   | 备注                          |  |
|----|------------|------------|----------------------------------|--------|-----------------------------|--|
| 1  | GND        |            | 参考地                              |        |                             |  |
| 2  | 5V         |            | 5V 输入                            |        | 与 USB 5V 管脚连<br>通           |  |
| 3  | ADC0       | 9          | 模数转换输入通道0                        |        | 若超量程需要外部                    |  |
| 4  | ADC1       | 96         | 模数转换输入通道1                        |        | 电阻分压                        |  |
| 5  | AUX_TXD    | 29         | AUX_UART 发送数据                    | GPIO13 | 不田则县穴                       |  |
| 6  | AUX_RXD    | 28         | AUX_UART 接收数据                    | GPIO12 | 个用则总工                       |  |
| 7  | 3.3V       |            | 3.3V 输出                          |        | 内部 LDO 输<br>出,<100mA        |  |
| 8  | GND        |            | 参考地                              |        |                             |  |
| 9  | MAIN_DTR   | 19         | 主串口数据终端就绪,<br>地有效,将模块从休眠<br>状态唤醒 | GPIO22 | 不用则悬空<br>休眠状态下可用            |  |
| 10 | LCD_CS     | 52         | LCD 片选信号                         | GPIO35 | 不用则悬空                       |  |
| 11 | LCD_RS     | 51         | LCD 命令/数据选择信<br>号                | GPIO38 | 不用则悬空                       |  |
| 12 | LCD_RST    | 49         | LCD 复位信号                         | GPIO36 | 不用则悬空<br>不能与 PIN21 同时<br>使用 |  |
| 13 | LCD_DATA   | 50         | LCD 数据信号                         | GPIO37 | 不用则悬空                       |  |
| 14 | LCD_CLK    | 53         | LCD 时钟信号                         | GPIO34 | 不用则悬空                       |  |
| 15 | 3.3V       |            | 3.3V 输出                          |        |                             |  |
| 16 | GND        |            | 参考地                              |        |                             |  |
| 17 | 5V         |            | 5V 输入                            |        |                             |  |
| 18 | MAIN_RI    | 20         | 主串口数据振铃信号                        | GPIO24 | 不用则悬空<br>休眠状态下可用            |  |
| 19 | GND        |            | 参考地                              |        |                             |  |
| 20 | 3.3V       |            | 3.3V 输出                          |        |                             |  |
| 21 | RESET      | 15         | 模块复位信号                           |        |                             |  |
| 22 | I2C_SDA    | 66         | I2C 数据信号                         | GPIO19 | 不用则悬空                       |  |
| 23 | I2C_SCL    | 67         | I2C 时钟信号                         | GPIO18 | 小小は米が安工                     |  |
| 24 | DBG_RXD    | 38         | 调试串口数据输入                         | GPIO16 | 只能用于调试信息                    |  |
| 25 | DBG_TXD    | 39         | 调试串口数据输出                         | GPIO17 | 的监控                         |  |
| 26 | GND        |            | 参考地                              |        |                             |  |
| 27 | NET_STATUS | 16         | 网络状态指示信号                         | GPIO27 | 不用则悬空<br>休眠状态下可用            |  |
| 28 | SPK+       |            | 语音输出+                            |        | 驱动 32 欧姆受话                  |  |
| 29 | SPK-       |            | 语音输出-                            |        | 器,无内置音频功放                   |  |
| 30 | MAIN TXD   | 18         | 主串口数据发送                          | GPIO19 | 不用则悬空                       |  |

wiki.openLuat.com

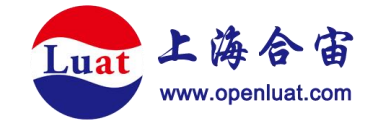

| 31 | MAIN_RXD | 17 | 主串口数据接收 | GPIO18 |
|----|----------|----|---------|--------|
| 32 | GND      |    | 参考地     |        |

# 外设分布

| 电源指示灯   | USB接口<br>- 网络指示灯         |
|---------|--------------------------|
| 下载模式按键一 | 复位按键<br>开机按键             |
|         | GNSS ipexi连接器<br>4G 弹簧天线 |

顶视图

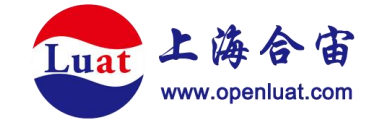

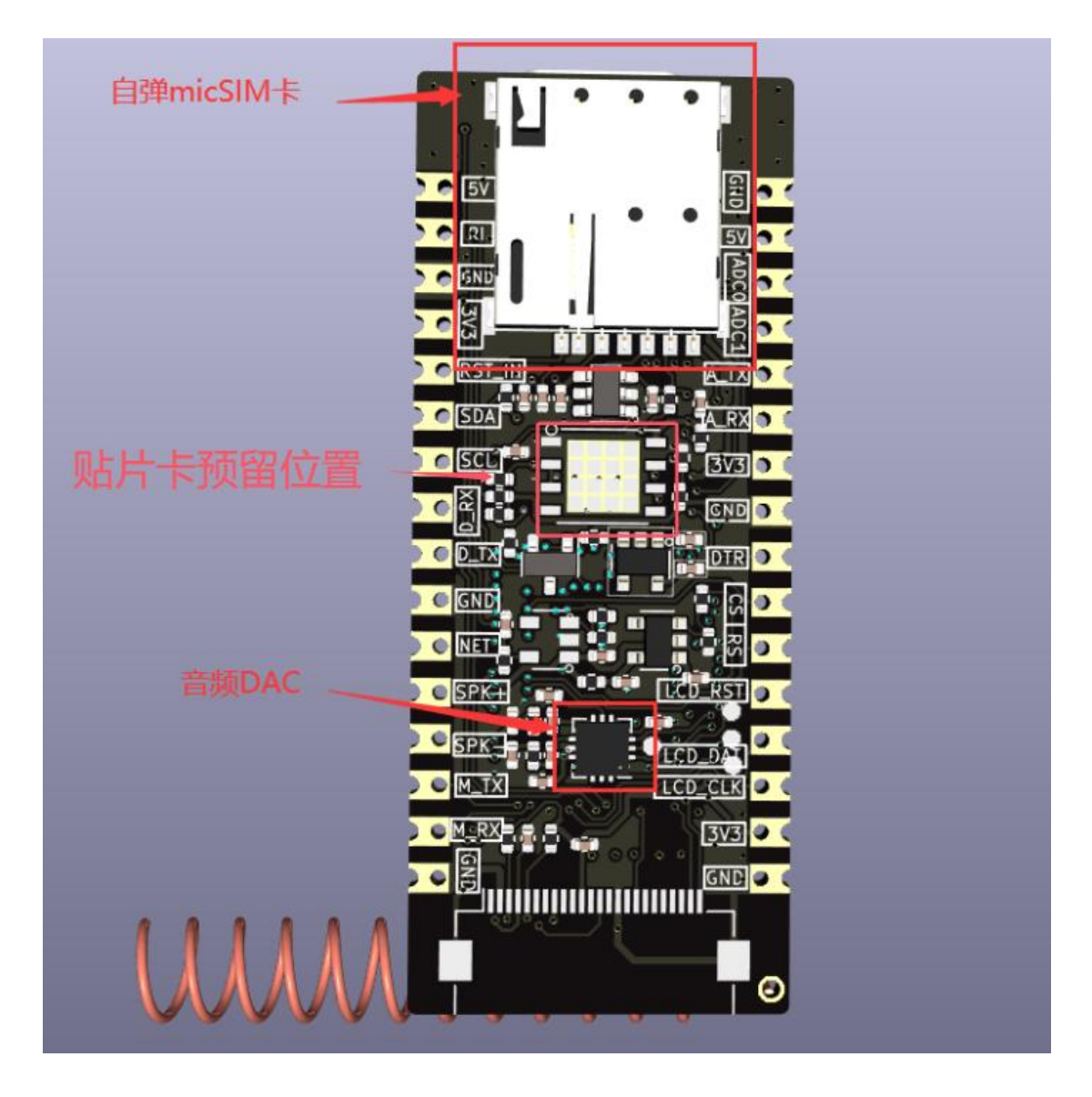

底视图

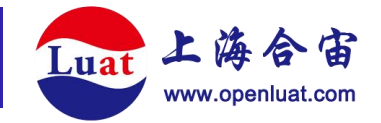

## 使用说明

## 供电

● 通过 USB 接口直接供电

给 CORE-AIR780EP 开发板最直接的方式是直接用 type-C 的 USB 数据线连接电脑的 USB 接口,通过电脑的 USB 接口直接给开发板提供 5V 供电。开发板内部集成 DCDC 开关 电源,将 5V 输入转换为 4V 给 Air780EP 模块供电。当开发板有外部供电时,电源指示灯会 亮起,表示开发板已上电。

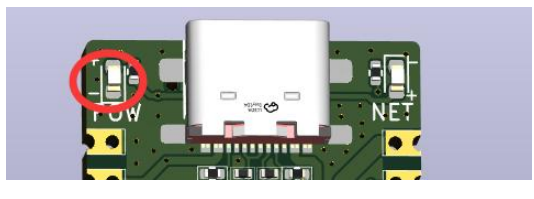

### 请注意

推荐使用 PC 的 USB3.0 接口给开发板供电。

#### ● 通过开发板 5V 管脚

CORE-AIR780EP 开发板同时在两排邮票孔管脚处引出 5V 电源输入管脚,方便用户可 以通过 5V 管脚和 GND 管脚通过外部电源给开发板供电,以方便进行功耗电流测试等。5V 管脚与开发板上 USB 接口处的 5V 管脚相通,因此在外部 USB 插入的情况下,禁止用 5V 供电,以防对 PC 设备造成损坏。

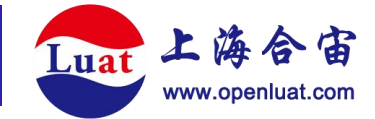

| 管脚编号   |          |    |     |                              |    |         | 營脚编号 |
|--------|----------|----|-----|------------------------------|----|---------|------|
| 日小小小同了 | GND      | 1  |     | Saunna 🦉 💽                   | 17 | 5V      |      |
|        | 5V       | 2  |     |                              | 18 | MAIN_RI | 20   |
| 9      | ADC0     | 3  |     | 1 San 2 💽 💽                  | 19 | GND     |      |
| 96     | ADC1     | 4  |     | add a 🖉 🛄                    | 20 | 3V3     |      |
| 29     | AUX_TXD  | 5  |     | antina 👔 🔤                   | 21 | RESET   | 15   |
| 28     | AUX_RXD  | 6  | 0   |                              | 22 | I2C_SDA | 66   |
|        | 3V3      | 7  |     |                              | 23 | I2C_SCL | 67   |
|        | GND      | 8  | 20  |                              | 24 | DBG_RXD | 38   |
| 19     | MAIN_DTR | 9  | 0   | 2012 CMILL ID:2023Cb1169 (M) | 25 | DBG_TXD | 39   |
| 52     | LCD_CS   | 10 | 2.0 | MB: 864536072618695          | 26 | GND     |      |

### 请注意

5V 供电管脚供电电压不能超过 5.5V, 否则会有开发板烧毁的风险

## 开机关机

● 用按键开关机

CORE-AIR780EP 在满足供电条件之后,长按开机键(1.5S)以上就可以触发开机。可以观察网络指示灯,不停闪烁,表示开发板已经正常开机。

开机后,如果再长按开机键(1.5S)以上触发关机流程,观察网络指示灯,停止闪烁表示关机动作结束

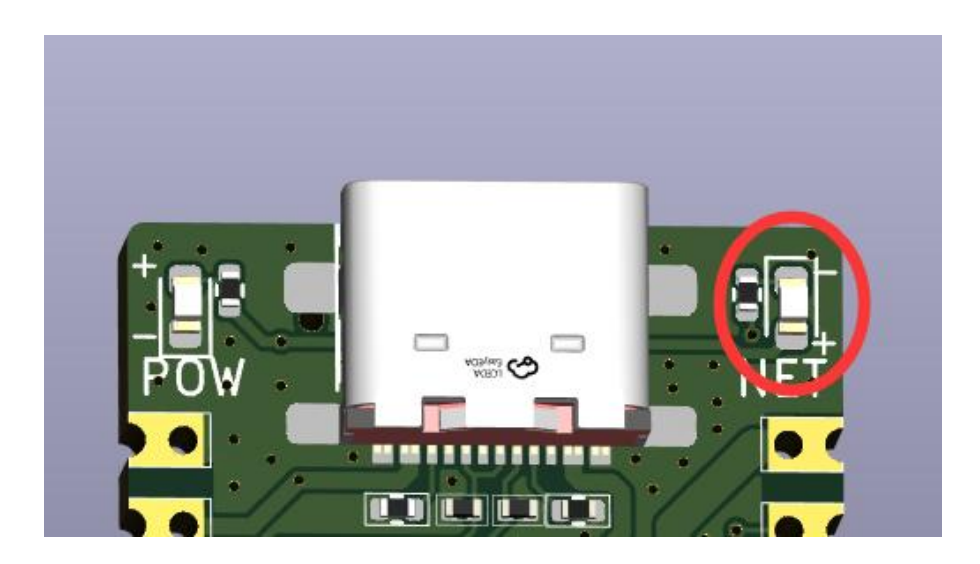

• 上电自动开机

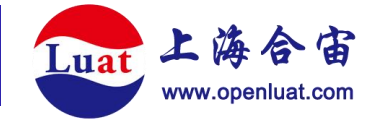

想让开发板上电同时自动开机,这种方式也能实现,但是需要调整开发板上的电阻了。

注意在开机按键下有一颗空贴的电阻位置,在这个位置上(R6)手动焊接 0402 0 欧姆 电阻即可,会将 Air780EP 的 POWKEY 信号拉低,也就实现开发板上电开机。

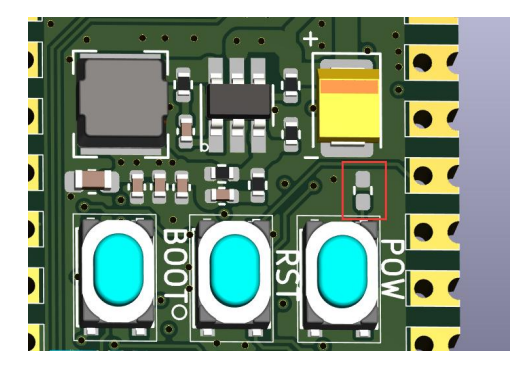

#### 请注意

改成上电开机后,开机按键不再有任何作用。上电开机的操作不推荐,仅仅限于有硬件基础

开发者调试用

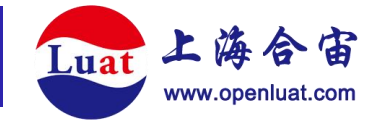

## 固件升级

CORE-AIR780EP 开发板固件升级可以直接通过 USB 口进行,使用 Luatools 工具进行 固件升级更新。按照以下步骤:

- 1. 首先 USB 连接 PC,保持上电但不开机状态。
- PC 上打开 Luatools 工具,选择好要更新的固件, (具体操作见 Luatools 下载调试工具,本文仅着重描述开发板的操作)
- 3. 按住下载模式按键(boot键)不放,同时再长按开机键开机,这时开发板会进入下 载模式,luatool下载进度条会开始跑,这时可以松开 boot 按键。直到工具提示下载 完成。

如果,未能成功进入下载模式,而是进入正常开模式,这时可以按住 boot 键,再短 按复位按键,让开发板重启,重新进入下载模式。

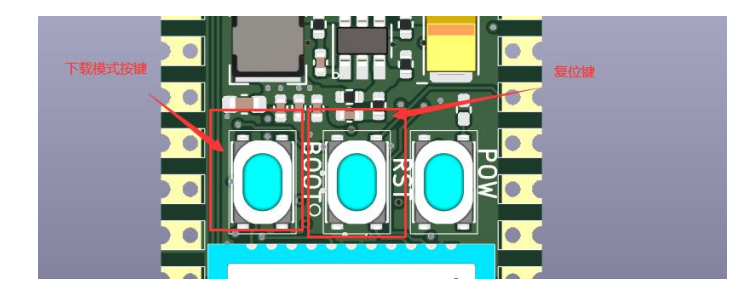

- 4. 如何判断有没有进入下载模式:可以通过 PC 端的设备管理器中虚拟出来的 USB 断开 数量来判断:
- 正常开机模式:

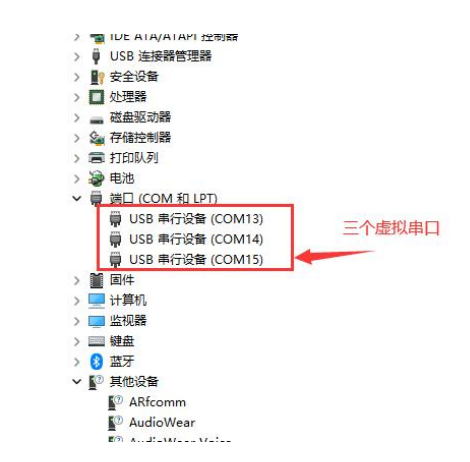

- 下载模式:

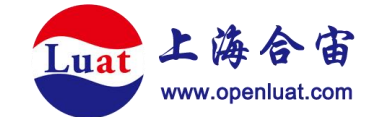

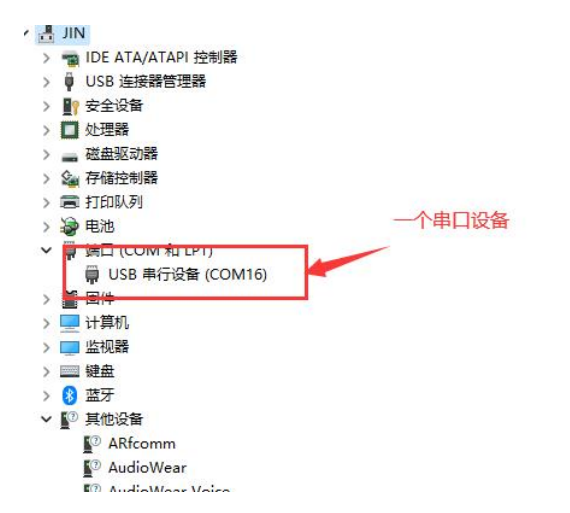

## 天线

为了方便用户使用, CORE-AIR780EP 开发板默认自带弹簧螺旋 4G 天线, 无需用户额 外适配购买天线。

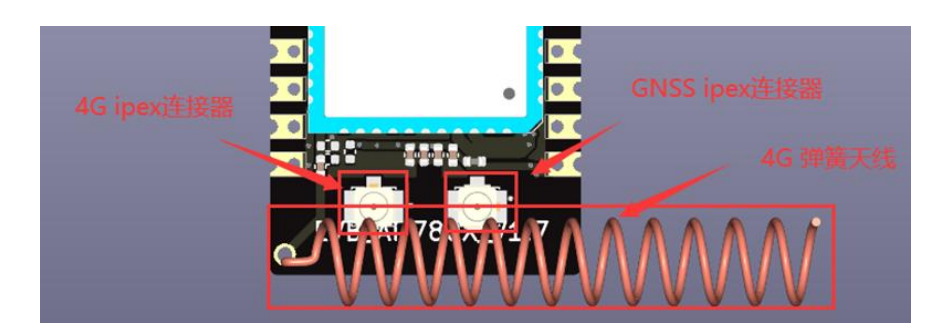

### 请注意

自带弹簧螺旋 4G 天线由于条件所限,射频性能不是最优,仅仅用于方便软件功能调试而使用,不代表 Air780EP 模块的真实射频性能。如果有射频传导测试的评估需求,请联系合宙官方人员,提供射频测试专用评估板。

针对部分用户有对 Air780EP 模块硬件射频评估测试需求, CORE-AIR780EP 开发板还专门设计了一个1代 IPEX 射频座,可以用于直接测试射频传导性能,或者外接专业的4G 天线,做其他应用测试用。

如果要使用板子上的 IPEX 射频座,还得对开发板做如下操作:

将天线走线上串联的 33pf 电容焊接到旁边的焊盘

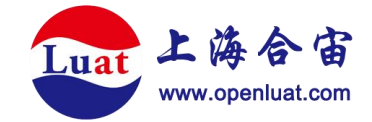

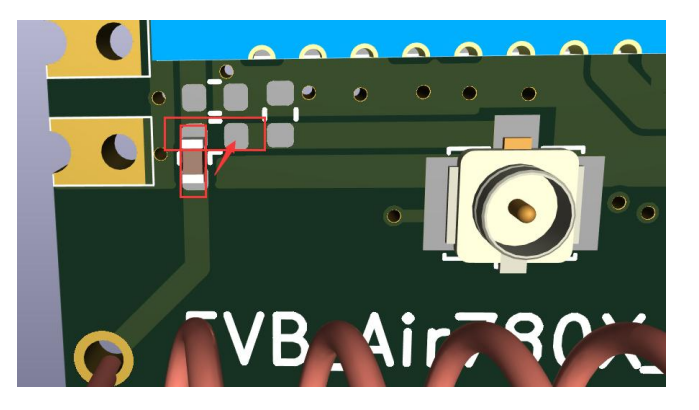

#### 改动后的焊盘如下图:

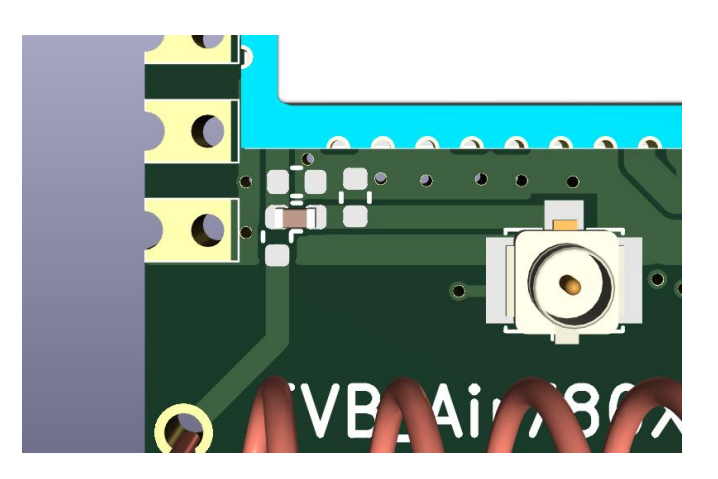

相信能做专业射频测试的客户这种程度的整改应该不在话下。同时天线走线上还预留一 组II型匹配,以便做天线匹配需要。